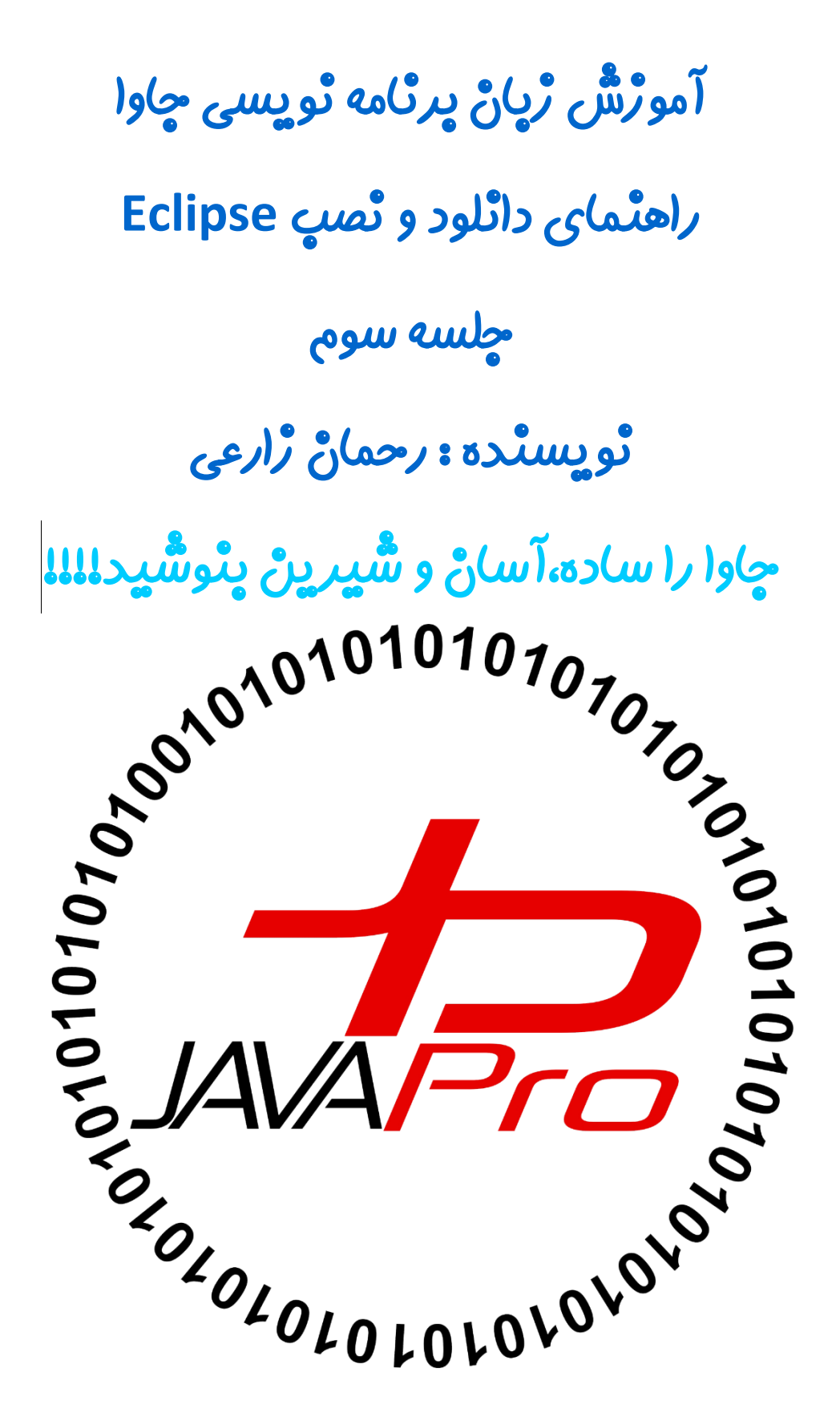

Eclipse محیطی است که برای توسعه جاوا ازش استفاده می کنیم به جای Notepad برای نوشتن کدها و کامپایل کردن خیلی راحت تره که از Eclipse استفاده کنیم.

برای نصب Eclipse ابتدا به سایت خود Eclipse به ادرس <u>www.Eclipse.org</u> می رویم و روی گزینه DOWNLOAD کلیک میکنیم.تصویر(۱)

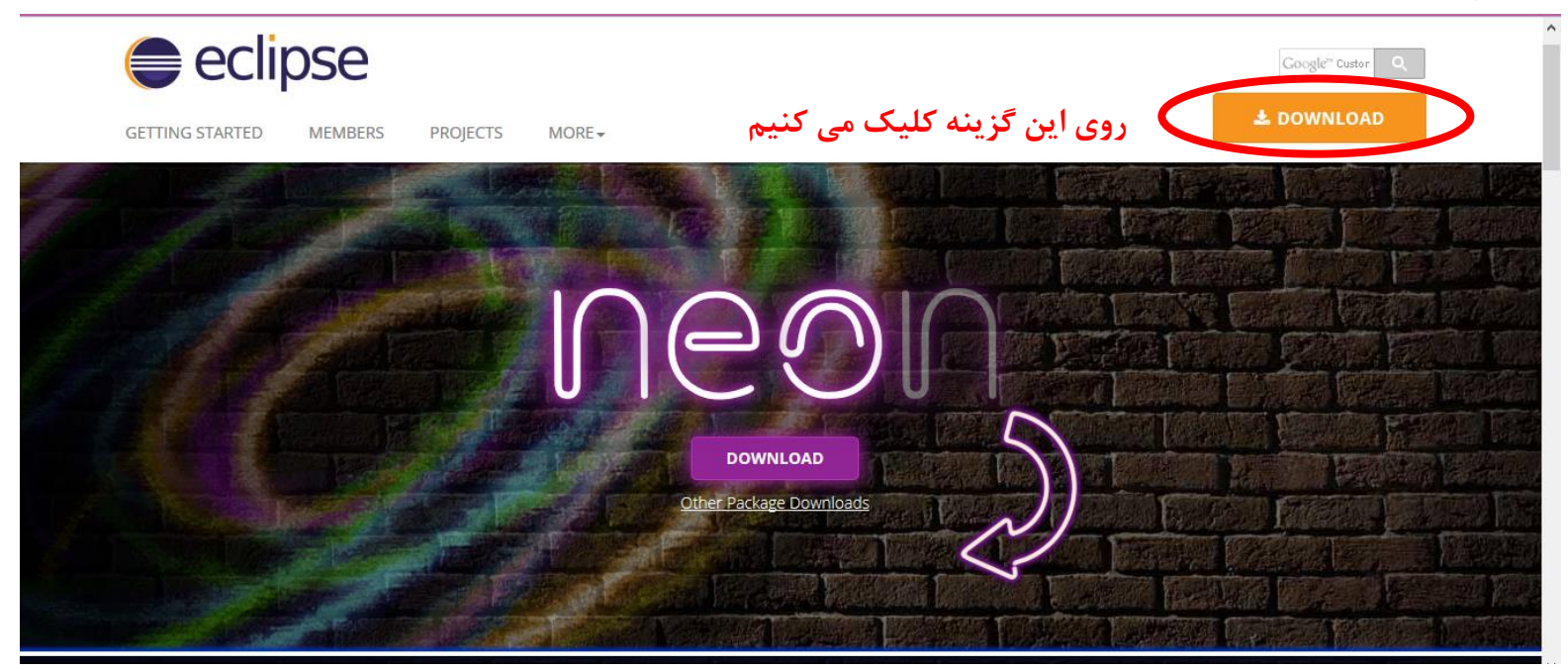

تصوير (۱)

روی گزینه <u>Download Packages</u> کلیک میکنیم.تصویر(۲)

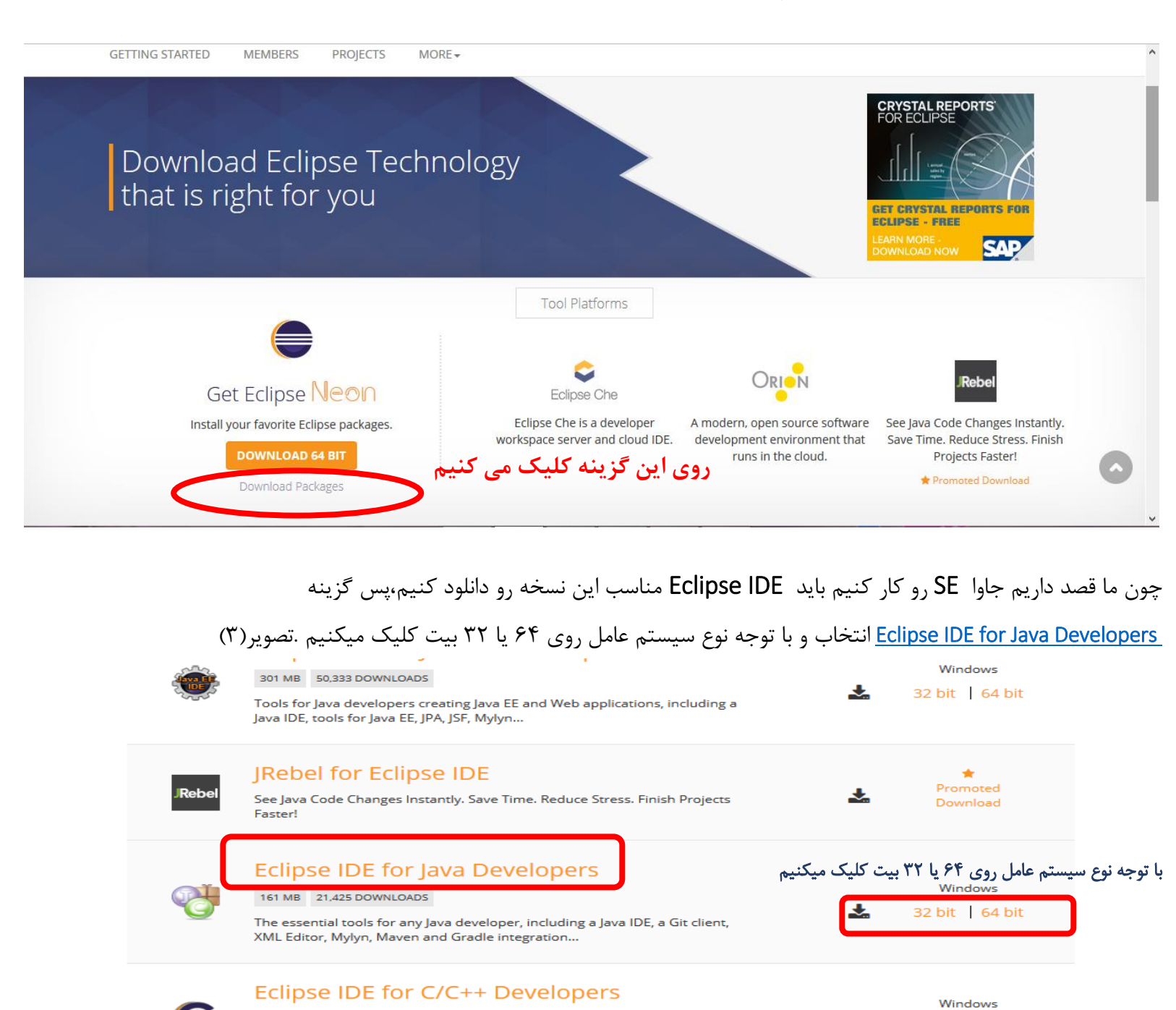

تصوير (۳)

https://telegram.me/joinchat/CLeI5D-bayi72a9OzIESA

176 MB 9,328 DOWNLOADS

161 MB 5,089 DOWNLOADS

An IDE for C/C++ developers with Mylyn integration.

**Eclipse for PHP Developers** 

32 bit | 64 bit

Windows

32 hit | 64 hit

+

+

بعد از کلیک صبر میکنیم که فرآیند دانلود شروع شود اگر شروع نشد روی گزینه دانلود (DOWNLOAD)کلیک میکنیم .تصویر(۴)و(۵)

## HOME / DOWNLOADS / ECLIPSE DOWNLOADS - SELECT A MIRROR

All downloads are provided under the terms and conditions of the Eclipse Foundation Software User Agreement unless otherwise specified.

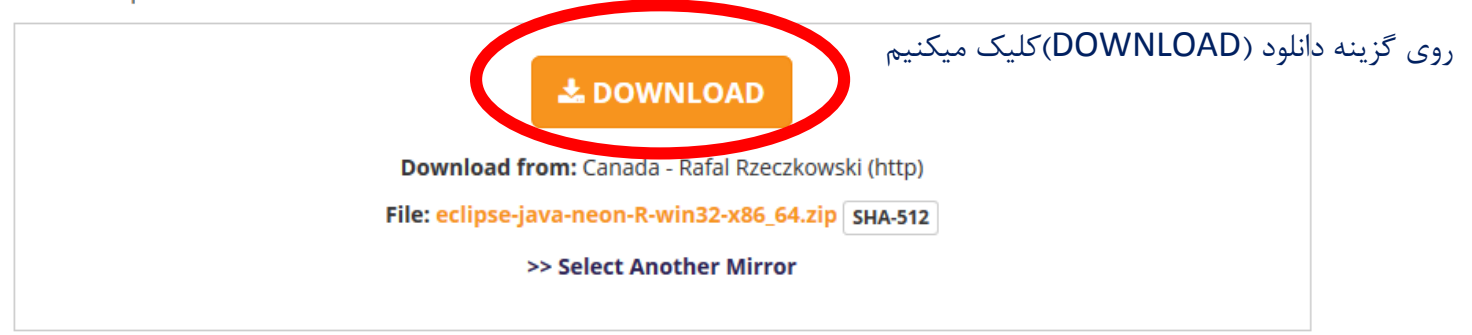

## **OR** Get It Faster from our Members

تصوير (۴)

| <del>9</del> | Download File Info                                                       | -         |        | × |
|--------------|--------------------------------------------------------------------------|-----------|--------|---|
| URL          | http://eclipse.mirror.rafal.ca/technology/epp/downloads/release/neon/R/e |           |        |   |
| Category     | Compressed V +                                                           |           | 1      |   |
| Save As      | C:\Users\Rahman\Downloads\Compressed\eclipse-java-neon-R-1 V             | 161/03 MB |        |   |
|              | Remember this path for "Compressed" category                             |           |        |   |
| Description  |                                                                          | F         | Previe | W |
|              | Download Later Start Download Cancel                                     |           |        |   |

تصوير (۵)

با فرض این که دانلود انجام دادیم میریم به سراغ فایل دانلود شده که در سیستم من در داریو C قرار داره.

فایل دانلود شده ZIP شده هست و ما از حالت فشرده خارجش میکنیم.و محتویات برنامه Eclipse که از حالت فشرده خارج شده است بصورت تصویر(۶) هست.برنامه Eclipse فایل نصب ندارد و Protable و قابل حمل هست و نیازی به نصب ندارد تنها کافی است محتویات درون پوشه رو در مکانی از هارد ذخیره و ازش استفاده ببریم..

| יש 🗹 ד 🔁 ד        | This PC + Local Disk (C:) + eclipse-j | ava-iuna-K-win32-x80_04_3 ▶ eclips | e P                |        |
|-------------------|---------------------------------------|------------------------------------|--------------------|--------|
| 🔶 Favorites       | Name                                  | Date modified                      | Туре               | Size   |
| 📃 Desktop         | 퉬 configuration                       | ۰۲:۵۱                              | File folder        |        |
| 🗼 Downloads       | 퉬 dropins                             | ۴:۳۶ ق.ظ ۲۰۱۴/۰۶/۱۲                | File folder        |        |
| 📳 Recent places   | 🌗 features                            | ۰۴:۵۴۰۰ ب ۲۰۱۶/۰۵/۱۳               | File folder        |        |
|                   | 퉬 p2                                  | ۰۴:۵۴ ۲۰۱۶/۰۵/۱۳ ب                 | File folder        |        |
| This PC           | 퉬 plugins                             | ۰۴:۵۴ ۲۰۱۶/۰۵/۱۳ ب                 | File folder        |        |
| 崖 Desktop         | 퉬 readme                              | ۰۴:۵۴۰۰۰ ب ۲۰۱۶/۰۵/۱۳              | File folder        |        |
| Documents         | .eclipseproduct                       | ۰۹:۰۶ ب.ظ ۲۰۱۴/۰۶/۰۴ T             | ECLIPSEPRODUCT     | 1 KB   |
| 🗼 Downloads       | artifacts.xml                         | ۴:۳۶ ق.ظ ۲۰۱۴/۰۶/۱۲                | XML File           | 119 KB |
| 🎍 Music           | eclipse.exe                           | ۴:۳۶ ق.ظ ۲۰۱۴/۰۶/۱۲                | Application        | 313 KB |
| 📄 Pictures        | iii eclipse.ini                       | ۴:۳۶ ق.ظ ۲۰۱۴/۰۶/۱۲                | Configuration sett | 1 KB   |
| 🛃 Videos          | eclipsec.exe                          | ۴:۳۶ ق.ظ ۲۰۱۴/۰۶/۱۲                | Application        | 26 KB  |
| 📥 Local Disk (C:) | 💿 epl-v10.html                        | ۹:۱۳ ب.ظ ۲۰۱۴/۰۶/۰۴                | Chromium HTML      | 13 KB  |
| 👝 Local Disk (D:) | 💿 notice.html                         | ۹:۰۶ ب.ظ ۲۰۱۴/۰۶/۰۴                | Chromium HTML      | 9 KB   |
| 💼 Local Disk (E:) |                                       | /C\ "                              |                    |        |
| 👝 Local Disk (E:) |                                       | تصوير (٢)                          |                    |        |

برای دسرسی سریع تر به برنامه eclipse و قرار دادن آن رو دسکتاپ از فایل eclipse.exe ی شورت کات(shortcut) می
 گیریم و انتقالش می دهیم به دسکتاپ(Desktop) برای این کار بصورت زیر عمل می کنیم:

روی eclipse.exe کلیک سمت راست کرده و گزینه send to و در نهایت (Desktop (create shortcut رو انتخاب میکنید.تصویر (۷)و(۸)

(€) → ↑ 🌗 → This PC → Local Disk (C:) → eclipse-java-luna-R-win32-x86\_64\_3 → eclipse

| 👉 Favorites                                                                                                    | Name                                                                                                    |  | *                                                                                                    | Date modified | Туре                                                                                                    |                                                                                                    | Size                                                                                                    |                                   |  |
|----------------------------------------------------------------------------------------------------|----------------------------------------------------------------------------------------------------|--|----------------------------------------------------------------------------------------------------|---------------|----------------------------------------------------------------------------------------------------|----------------------------------------------------------------------------------------------------|----------------------------------------------------------------------------------------------------|-----------------------------------|--|
| Pavorites     Pavorites     Posktop     Downloads     Recent places      This PC     Desktop     Documents     Downloads     Music     Pictures     Videos     Local Disk (C:)     Cocal Disk (C:)     Local Disk (E:) | rites Name<br>rites configuratio<br>wnloads configuratio<br>wnloads configuratio<br>wnloads configuratio<br>configuratio<br>co |  | Open         Run as administrator         File-Extensions.org - How to Open This File?         SkyDrive Pro         Troubleshoot compatibility         Run with graphics processor         Pin to Start         Edit with Notepad++         Express Zip         Send to other devices with SHAREit         Add to archive         Add to "eclipse.zip" |               | older<br>older<br>older<br>older<br>older<br>blder<br>blder<br>PSEPRODUCT 1 KB<br>File 119 KB<br>ication 313 KB<br>iguration sett 1 KB<br>ication 26 KB<br>mium HTML 13 KB |                                                                                                    |                                                                                                    |                                   |  |
| <ul> <li>Local Disk (F:)</li> <li>Network</li> <li>13 items</li> <li>1 item selected</li> </ul>                                                                                                    | 312 KB                                                                                                    |  | Send to<br>扫描病毒(电脑管家)<br>文件粉碎(电脑管家)<br>Cut<br>Copy<br>Create shortcut<br>Delete<br>Rename<br>Properties                                                                                                    |               | •                                                                                                    | Advanced V       Advanced V       Advanced V       Compresse       Desktop (cr       Documents       Fax recipier       IsoBuster       Mail recipier       TeamViewee       DVD RW Dr | Video Compres<br>Video Compres<br>ed (zipped) folde<br>reate shortcut)<br>s<br>nt<br>ent<br>er<br>ive (G:) | sor (open)<br>sor (process)<br>er |  |

تصوير (۷)

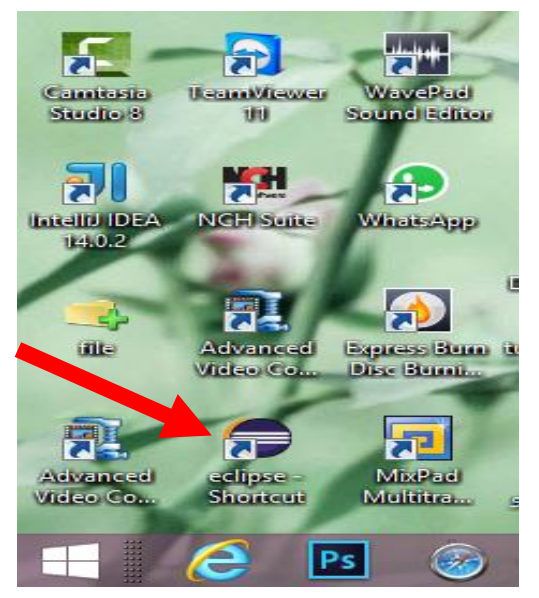

تصوير (۸)

خب حالا رو آیکن Eclipse درون صفحه دسکتاپ دابل کلیک کرده و منتظر می مانیم که باز شود.تصویر (۹)

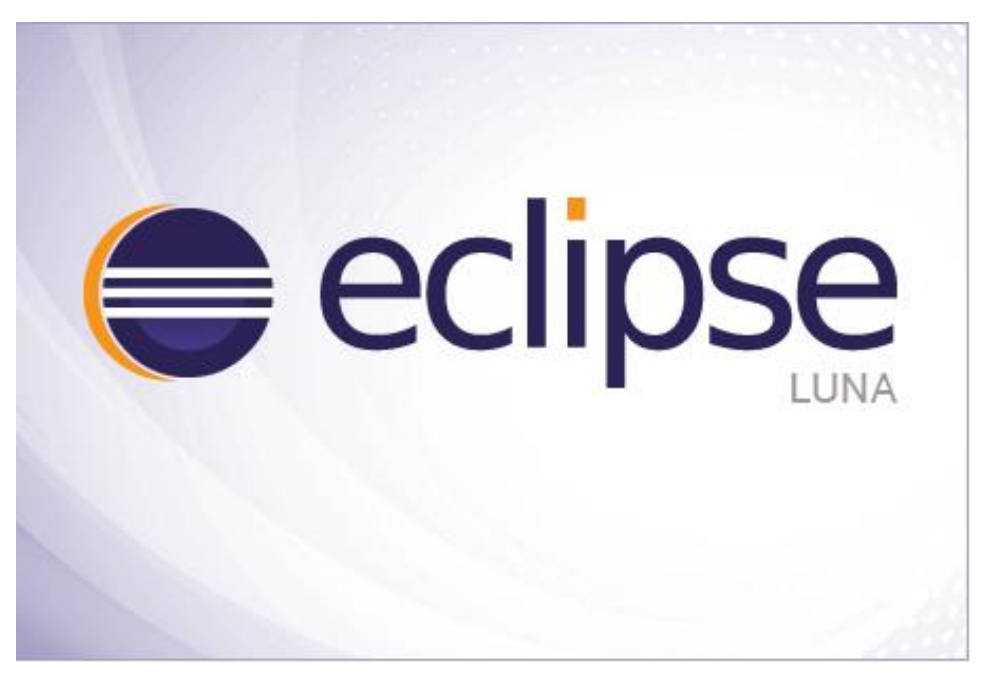

تصوير (٩)

بعد از باز شدن eclipse با پیغام تصویر(۱۰) مواجه میشویم که میگه محل ذخیره پروژه های جاوای خود را مشخص کنید شما می توانید آدرسی از هارد که دوست دارید پروژه هاتون داخلش ذخیره شود رو بهش بدید.

و با زدن تیک گزینه "Use this as the default and do not ask again" آدرسی را که براش مشخص کردید بصورت پیشفرض در نظر میگیرد و دیگه هر بار پیام این که کجا میخواید پروژه ها رو ذخیره کنید داده نمی شود.تصویر(۱۰)

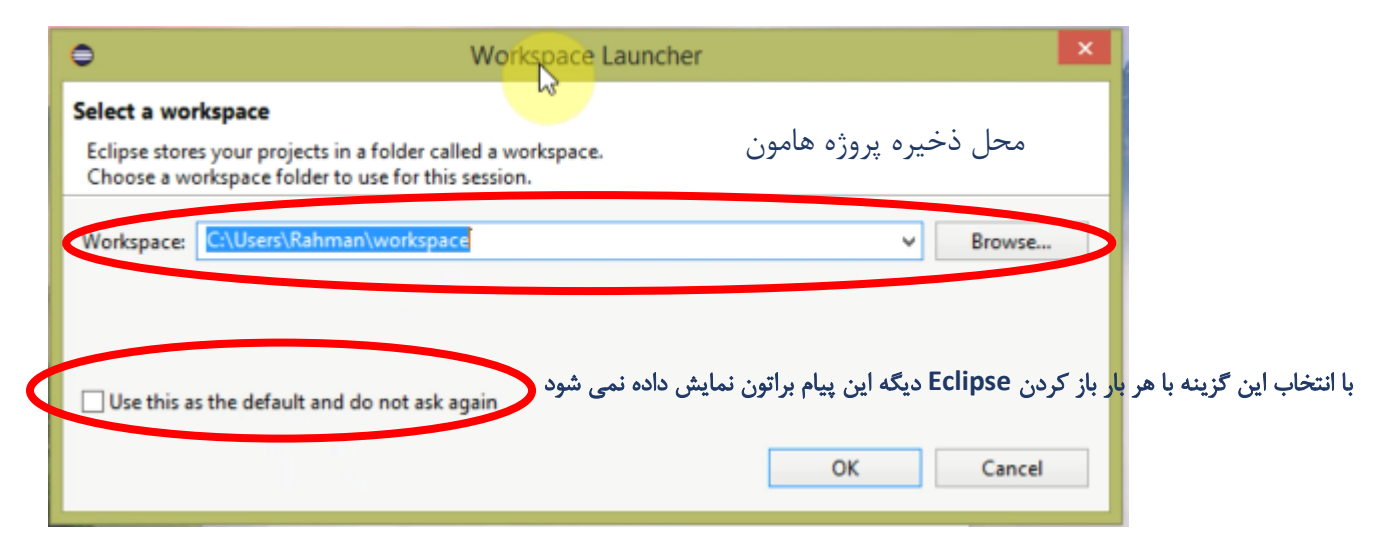

تصوير (۱۰)

برای آدرس دهی به محل ذخیره پروژه هامون گزینه Browse انتخاب می کنیم.
 بعد از آدرس دهی Ok رو انتخاب میکنیم و منتظر میشیم Eclipse باز شود.تصویر(۱۱)

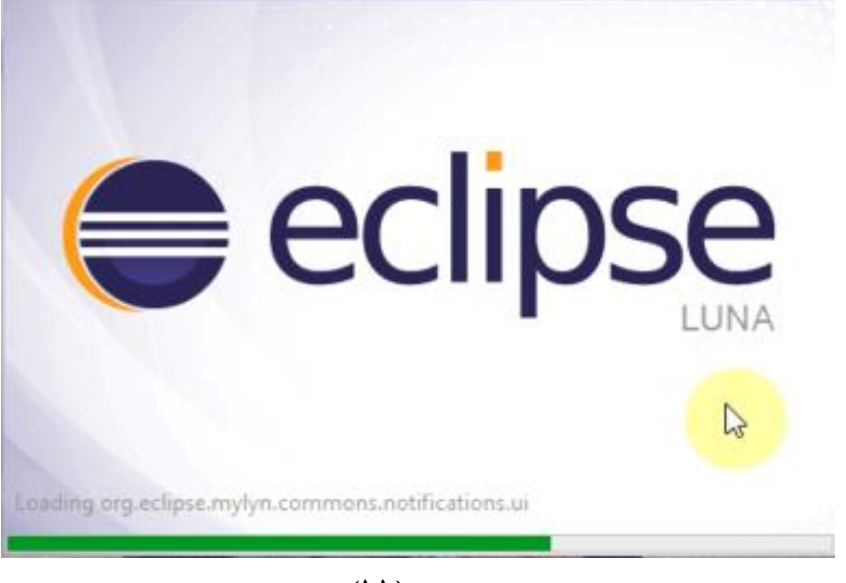

تصوير (۱۱)

برای اولین با که eclipse رو باز میکنیم یک صفحه خوش آمد گویی نمایش داده می شود که میتوانید به زدن دکمه ضربدر(close)صفحه رو ببندید.تصویر(۱۲)

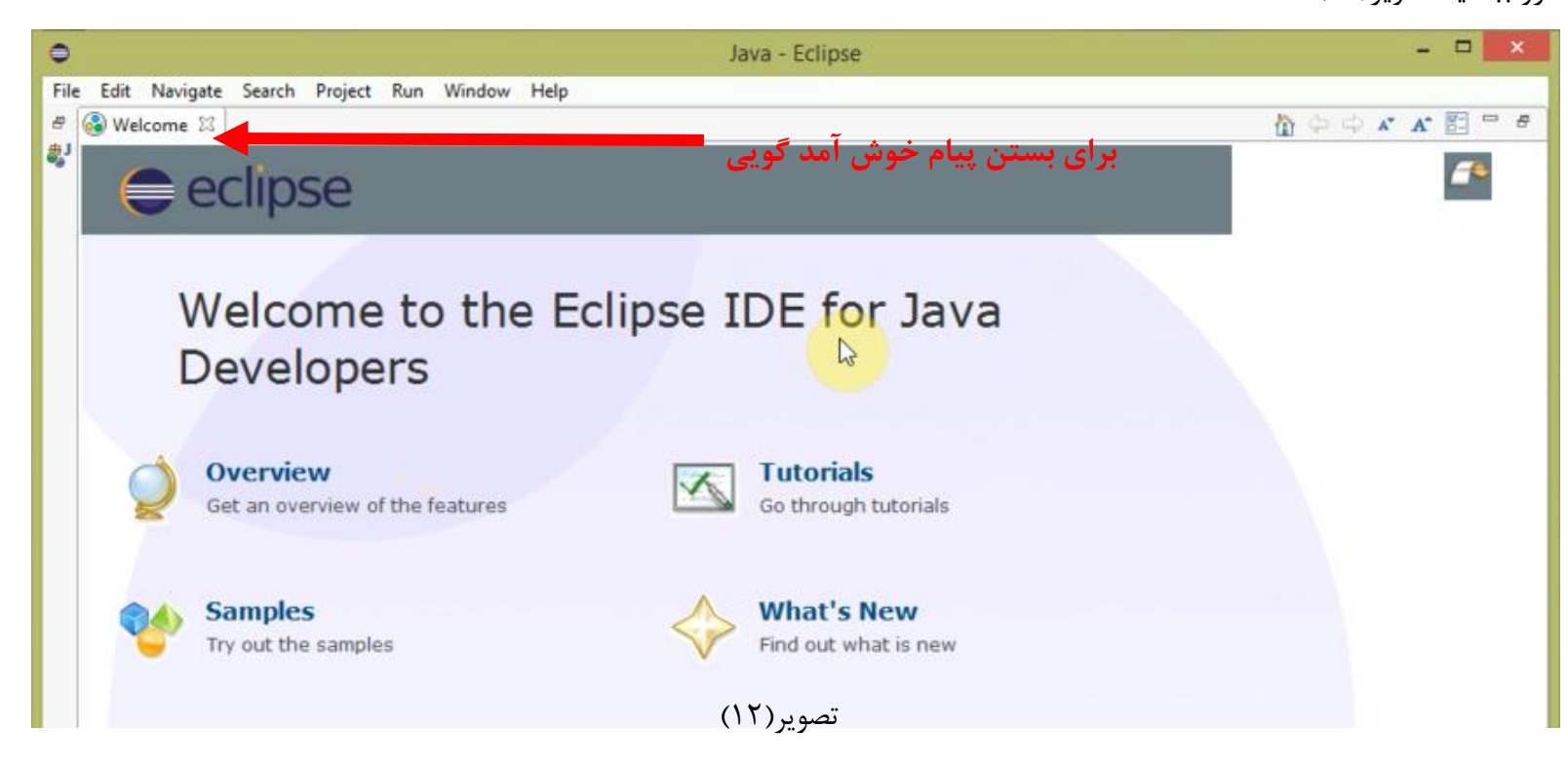

https://telegram.me/joinchat/CLeI5D-bayi72a9OzIESA www.javapro.ir رحمان زارعى GMAIL.COM@GMAIL

و در نهایت محیط قدرتمند ویرایشگر(Eclipse (IDE رو مشاهده میکنید که در جلسات اینده باهاش خیلی کار داریم و شروع به برنامه نوشتن به زبان جاوا داخلش میکنیم.تصویر(۱۳)

| €                                                                 | Java - Eclipse                               | - Ə ×                                                                                                    |  |  |  |  |  |
|-------------------------------------------------------------------|----------------------------------------------|----------------------------------------------------------------------------------------------------|--|--|--|--|--|
| File Edit Source Refactor Navigate Search Project Run Window Help |                                              |                                                                                                    |  |  |  |  |  |
|                                                                   | ▼ # @ ▼ @ @ // ▼                             | Quick Access 🛛 😰 🛛 🐉 Java                                                                                                    |  |  |  |  |  |
| ቹ Package Explorer 🛛 📄 🔄 👕 🗖                                      |                                              | 🗐 Task List 🛛 🗖 🗖                                                                                                    |  |  |  |  |  |
| Package Explorer 🛛                                                |                                              | Quick Access       Image: Second second secon |  |  |  |  |  |
|                                                                   |                                              |                                                                                                    |  |  |  |  |  |
|                                                                   |                                              |                                                                                                    |  |  |  |  |  |
|                                                                   | Problems @ Javadoc 😥 Declaration 📮 Console 🛛 | ≓ ⊑ ▼ 🗂 ▼ 🗖                                                                                                    |  |  |  |  |  |
|                                                                   | No consoles to display at this time.         |                                                                                                    |  |  |  |  |  |

تصوير(١٣)

<u>ڀ</u>يروڙ و موڦق ڀاش*ي*د

سایت آموڑش ڑہان چاوا یہ ڑہان سادہ،آسان و شیرین!!!

## www.JAVAPro.ir

آموزش جاوا SE را با تجربه شخصی و به زبان خودمونی یاد بگیرید!!!!!

بازدید ازکانال

بازدید از سایت

هر روز مفاهیم و مثال های جدید به سایت اضافه می شود برای اطلاع از مطالب جدید روی سایت عضو کانال شوید.